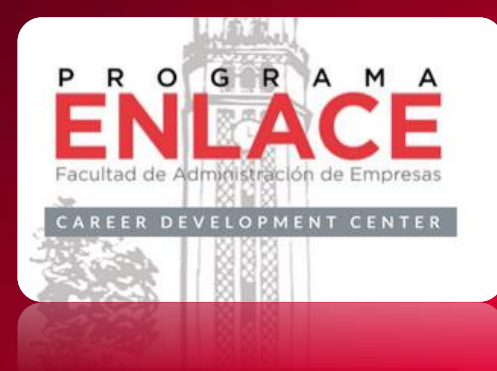

## Orientación ¿Cómo utilizar la plataforma Handshake? Grisselle Merced Hernández, Ph.D. Coordinadora

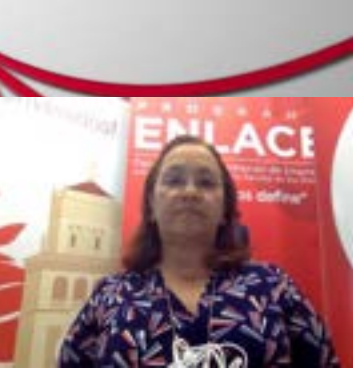

## ¿Cómo utilizar la plataforma Handshake?

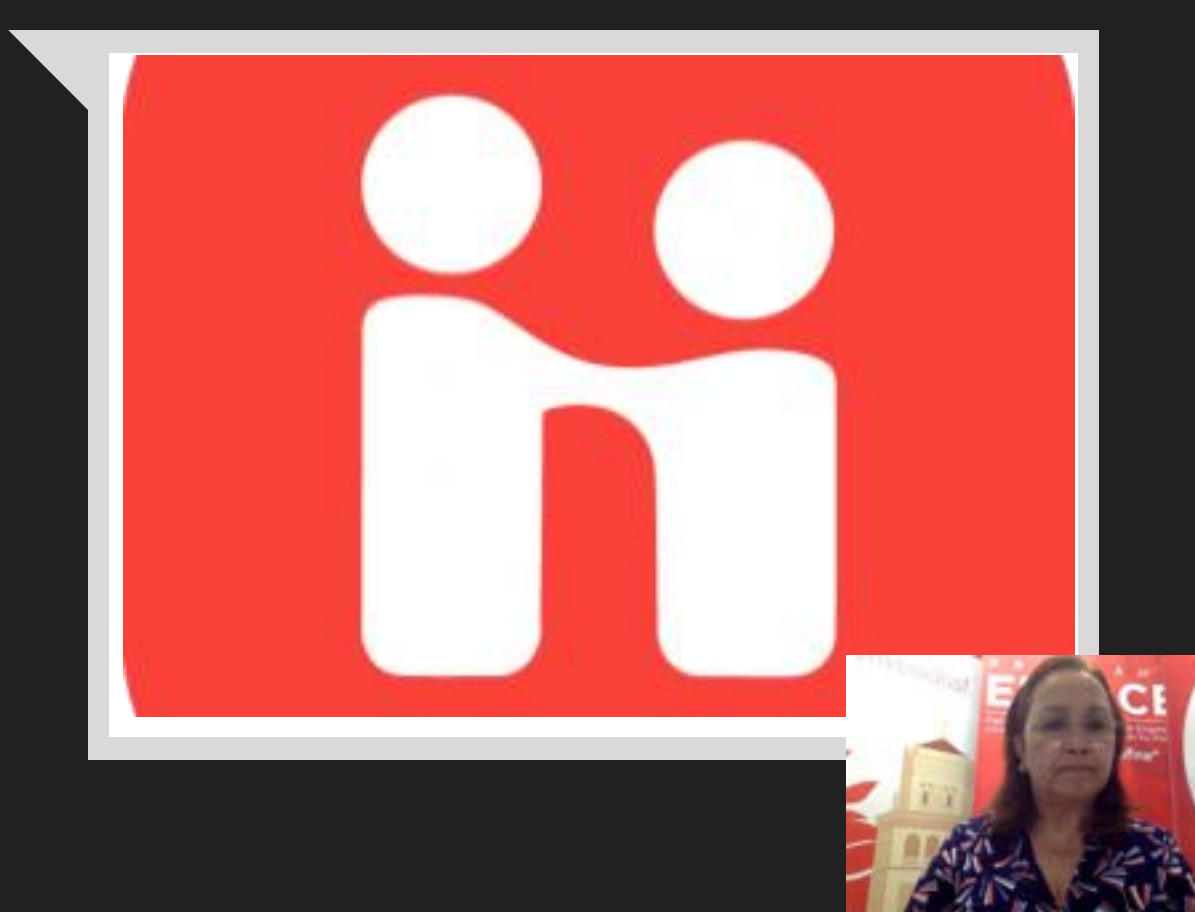

## Agenda

Orientar a los estudiantes sobre cómo registrarse en la plataforma Handshake. Explicar el proceso de inscripción para acceder a la feria virtual de otoño 2021.

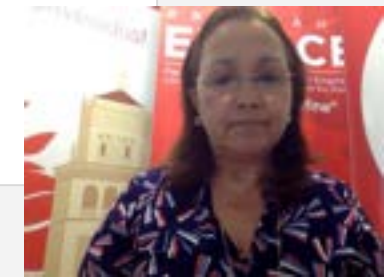

## ¿Qué es Handshake?

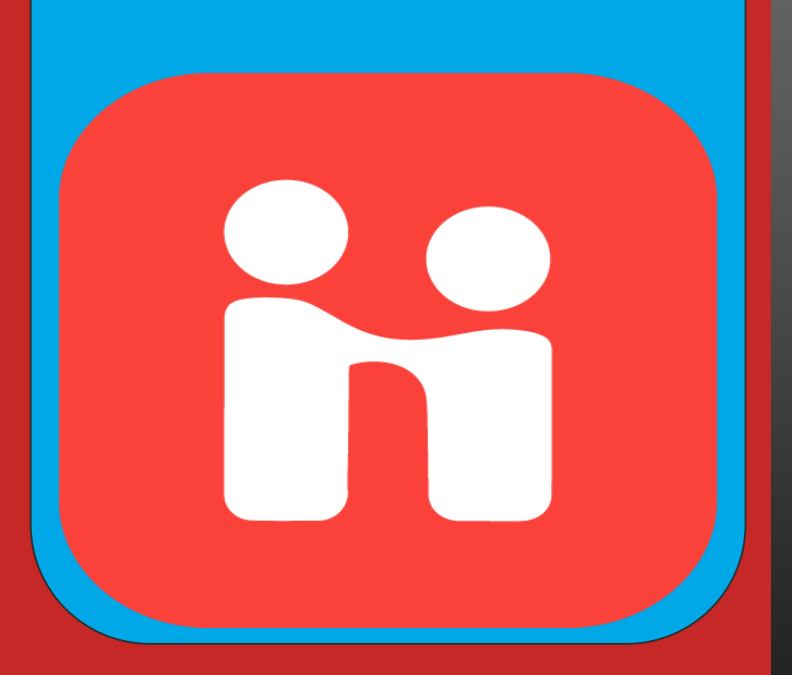

Es una plataforma especializada, diseñada para que estudiantes universitarios y exalumnos de la FAE puedan conseguir:

✓Internados dentro o fuera de PR

√Empleos dentro o fuera de PR

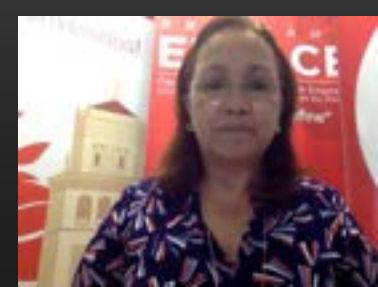

## A través de Handshake puedes...

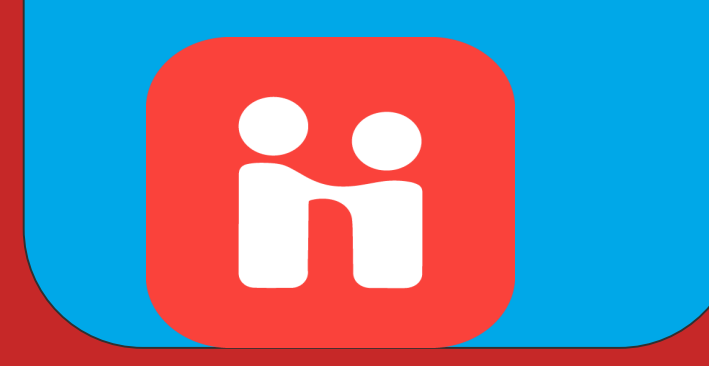

Descubrir más de 3,000 organizaciones √Compañías √Organizaciones sin fines de lucro √Agencias del Gobierno

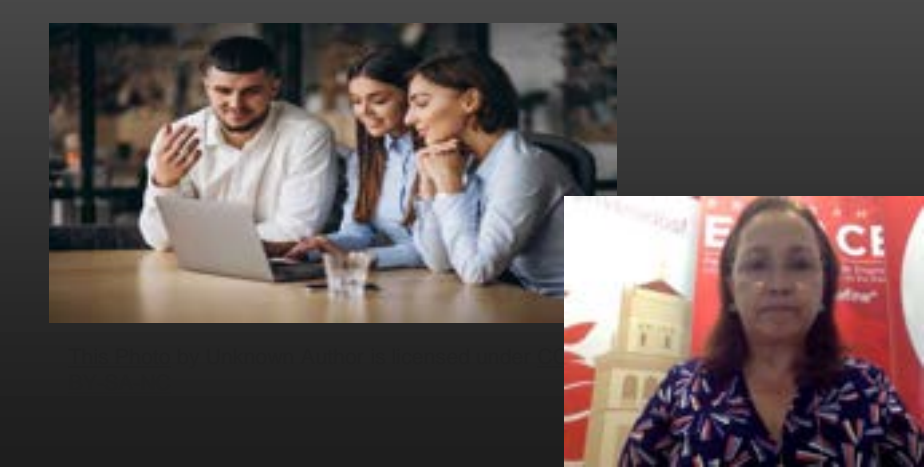

Handshake

 Pasos para abrir y activar una cuenta en Handshake

### Ir a tu buscador favorito y escribir el nombre de la plataforma

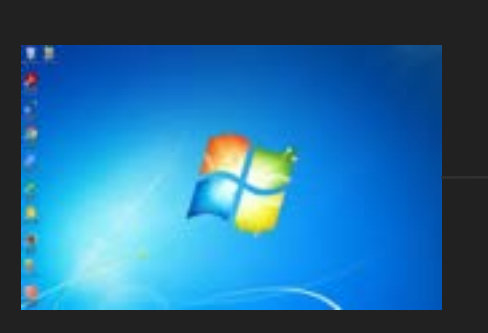

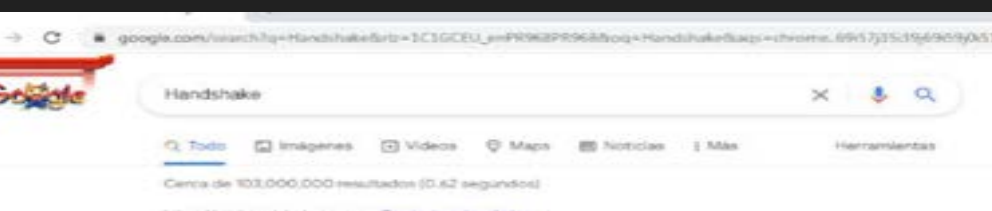

https://joinhandshake.com + Traducir esta página

#### Handshake: Students

Handshake is the #1 way college students find jots. Join today to explore career options, find jobs and internations for students, and connect with employers ...

#### Handshake

Handshake logo image. Get the job done. Students. Launch the ...

### Employers Request more into - Solutions -

Core - Customers - Hire - ---

#### Join us

Handstake was created to ensure that all students and recent

Más resultados de joinhandshake.com >

### Preguntas relacionadas

What is handshake used for?

What is handshake post?

What is handshake career services?

is handshake in the UK?

### How It Works

Handshake is where employers here college students and new ...

#### Who's Hiring

These companies—from startups to the Fortune 500— are hang ....

#### About

Handshake was created to give all college students the chance to ...

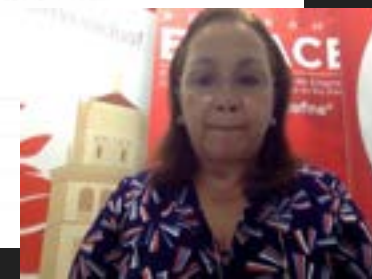

## Escoger la opción de Handshake Students e ir a **"Sign Up"**

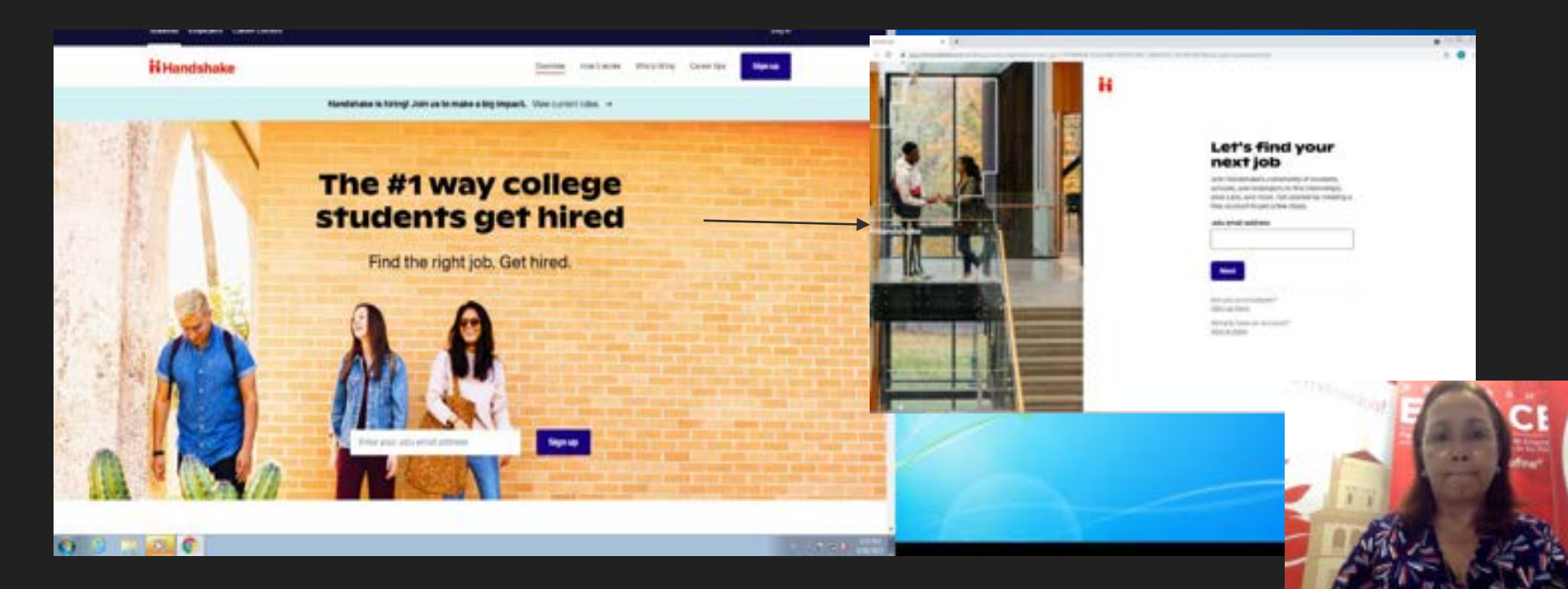

## Una vez le des click a **"Sign Up"**, escribes tu correo institucional y oprimes la opción **"Next".**

### Te aparecerá la opción de añadir tu universidad y seleccionas: Universidad de Puerto Rico - Recinto de Río Piedras

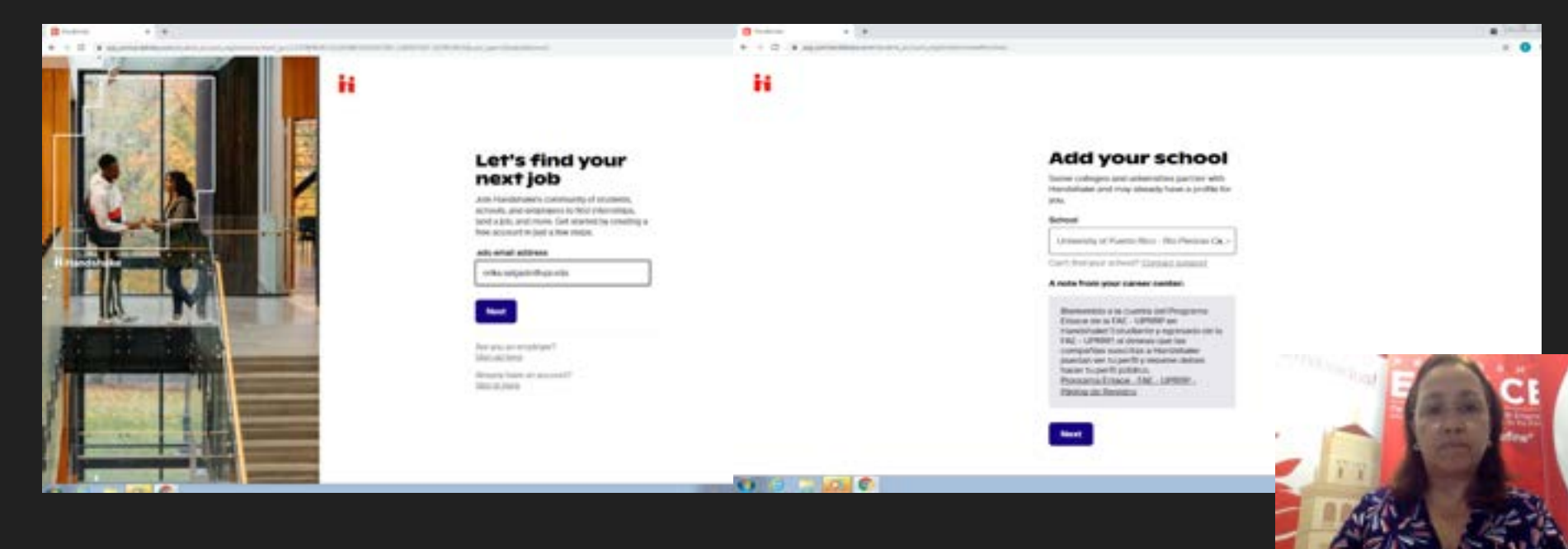

Después de seleccionar la universidad, creas una contraseña y aceptas los Términos y Condiciones. Finalmente, oprimes la opción "Create Account".

### Choose a password

Pasawords must be 8+ characters and contain 2+ of the following categories: letters, numbers, and special characters.

Password

-----

Re-enter password

.....

I agree to the Terms of Service and have read the Privacy Policy

Once you create an account you'll slart receiving Handshake emails. You can unsubscribe at any time.

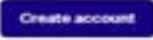

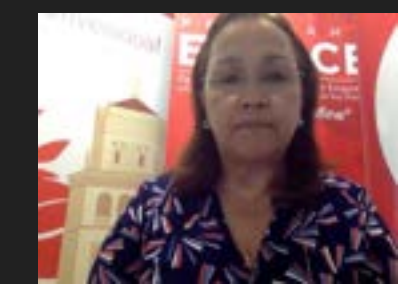

### Una vez le des a la opción de "Create Account", te va a pedir información básica y al final, oprimes "Next".

The PTE Letter Felge us customize year Handstake reperience. Don't wong - poultant make changes later.

\* the paired thetal

vourself

First name Erka L

\*Lint Name

Salpado Veilizaver

Major

\* Human Resources + +

\* Graduation mixth

The Last and Invent 1719

Cookerber

2021

Requested by your school

Unit the overteen extended entities in still and come

arka.salgado@igci.edu

heat

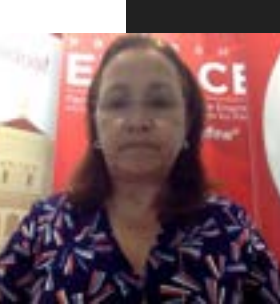

Activa tu cuenta con el correo -e upr.edu

## Tus datos como estudiante activo de la FAE ya fueron migrados a Handshake

√Concentración

√Año de Estudio

√GPA

√Email upr.edu

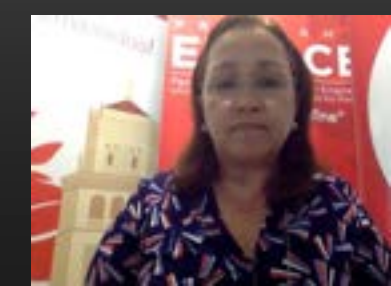

# Una vez oprimes "Next", te enviarán un Email para confirmar tu cuenta y seguir las instrucciones.

### H

### Check your email

We sent a confirmation to the email below. Please follow instructions in the message to confirm your account.

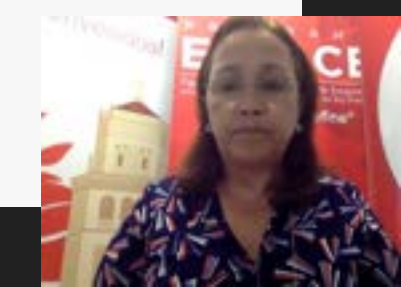

## 2. ¿Cómo Utilizar Handshake?

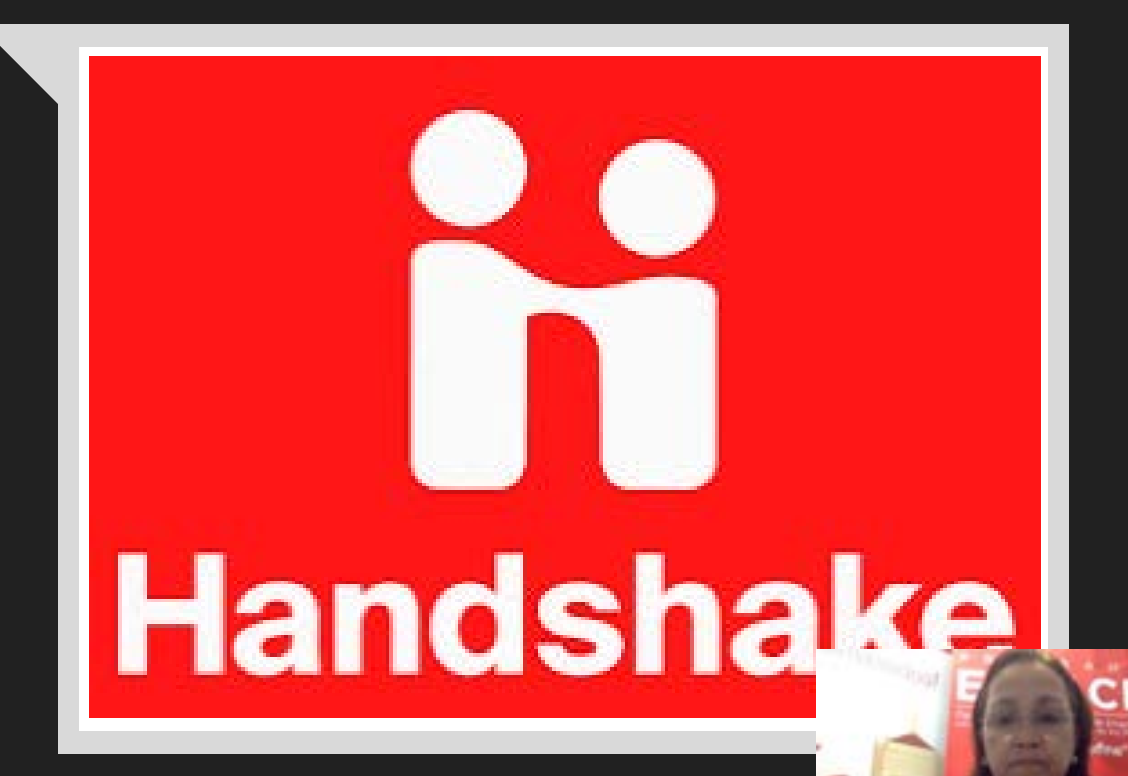

Una vez dentro de la plataforma, oprime el botón circular al lado de "Career Center" y le das click a la opción "My Profile" para poder cumplimentar tu información.

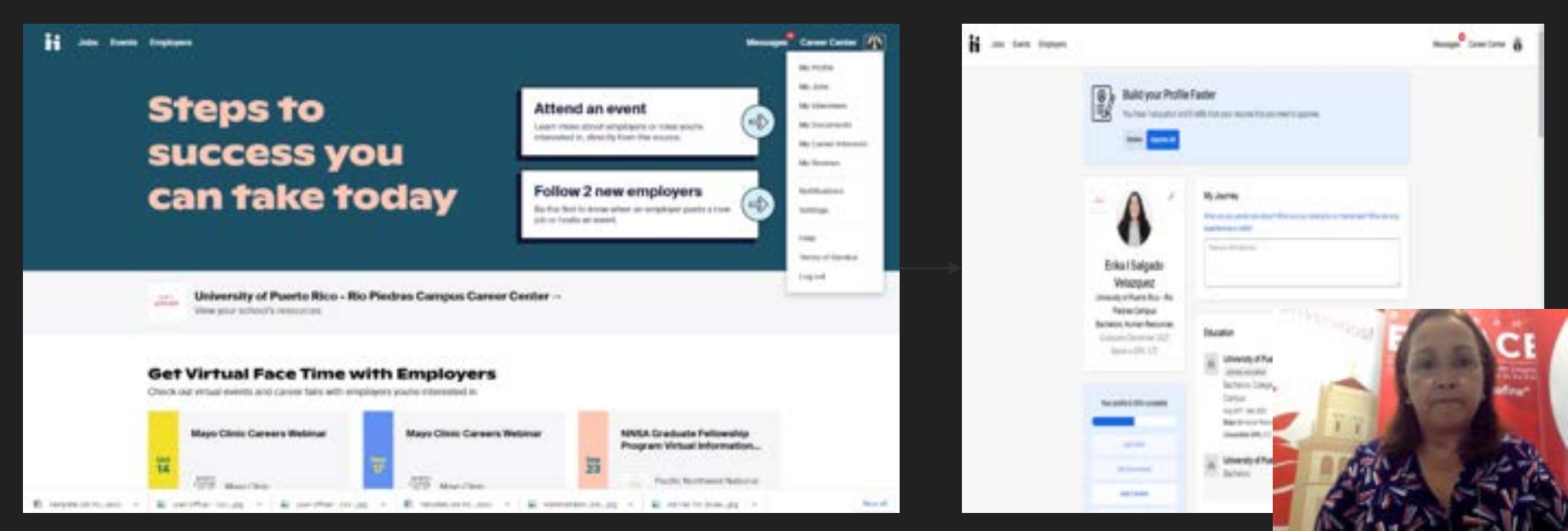

# Si quieres subir tu resumé a la plataforma debes oprimir la opción de "My Documents".

| H Jobs Events Employees |                                                                            |                                                                                                    | Messages <sup>®</sup> Carner Center                                                                      | Jobs Events Employers | Nessages <sup>9</sup> Career Center                      |
|-------------------------|----------------------------------------------------------------------------|----------------------------------------------------------------------------------------------------|----------------------------------------------------------------------------------------------------|-----------------------|----------------------------------------------------------|
|                         | Build your Profile<br>Vic. Name Inducation and                             | e Faster<br>It adds how your resulted that you need to approve.                                                                      | Mr Profe<br>Mr John<br>Wr Solwenn<br>Mr Sonarmenn<br>Mr Canar Stanisots<br>Mr Canar Stanisots<br>Mr Same | Documents             |                                                          |
|                         | Erika I Salgado<br>Velazquez<br>Unerenti of Puerto Rico - Ric              | My Journey<br>We are no produced and that are periodicy for a reaction of that are no<br>secondaries and the<br>Toe sour termination | Authors<br>Settings<br>Free<br>Genes of Sendor<br>Legend                                                 |                       |                                                          |
|                         | Bechelon, Human Reloances<br>Graduates December 2027<br>Sacies + GPIs; 372 | Education                                                                                                    |                                                                                                    |                       | You don't currently have any documents upload            |
|                         | Nor pulle is 30% comparies                                                 | Carring of<br>Any 2017 - Dev 2023<br>Major Andreas of Research<br>Gameiadow (PR-12)                                                  |                                                                                                    | Dag                   | g end drop a POP or Wood doo: here to add your finit doo |
|                         | and Transmot                                                               | Buchelos Buchelos Buchelos Buchelos                                                                                                  |                                                                                                    |                       | ARA DA                                                   |

## Dentro de **"My Documents" , oprimes "Select From Computer"** y subes el documento de tu resumé.

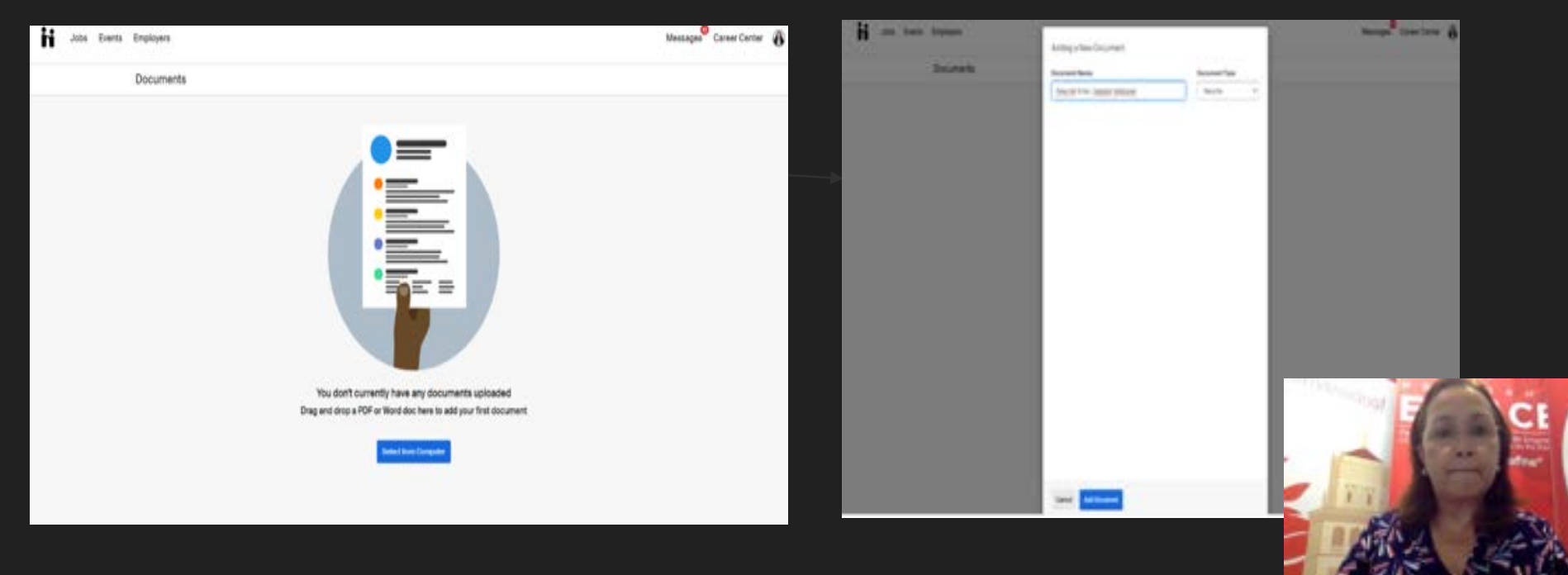

Una vez has subido el documento del resumé, te brinda la opción para que sea visible en tu perfil.

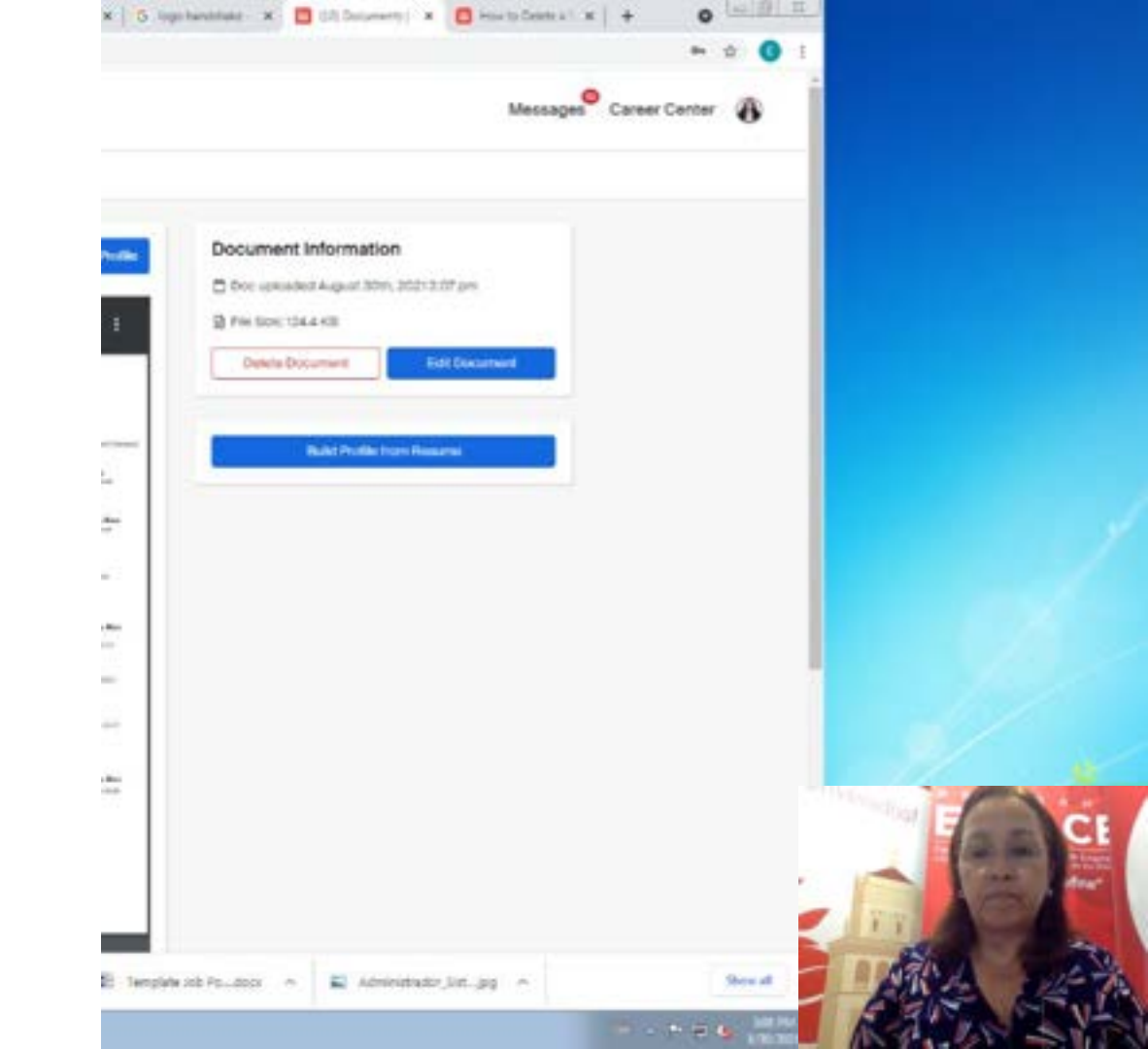

## Para poder ver las diferentes ofertas de empleo, entonces, oprimes "Jobs".

| 11 an tun tatun                                                                                | manager functions of                                                                                                    | H _m tere tener                                                                         | Reage <sup>®</sup> Date Drive |
|------------------------------------------------------------------------------------------------|----------------------------------------------------------------------------------------------------|-----------------------------------------------------------------------------------------|-------------------------------|
| Steps to                                                                                       | end an event                                                                                                    | And the first state and test takes                                                      |                               |
| can take today                                                                                 | Iow 2 new employers<br>Notification offers of employer parts of the<br>Notification of the set of the set | Henne Bosseren D                                                                        |                               |
| University of Paerto Rico - Rio Piedras Campas Canver Center -<br>Very year schedula associate | 2                                                                                                    | Proceitante Pag<br>Donad Str<br>Annuel Researce Internante<br>Human Researce Internante |                               |
| Get Virtual Face Time with Employers                                                           |                                                                                                    | Remote Podiari                                                                          | - The start of                |
| KPMS Virtual Caser Series 1 Opportunities in Accounting T                                      | Dow Electrical Engineering<br>Information Section                                                                                                    | Namon Hittematig-                                                                       |                               |

Recuerda registrarte en la Feria virtual de empleos e internados Otoño 2021 que coordina el Programa Enlace.

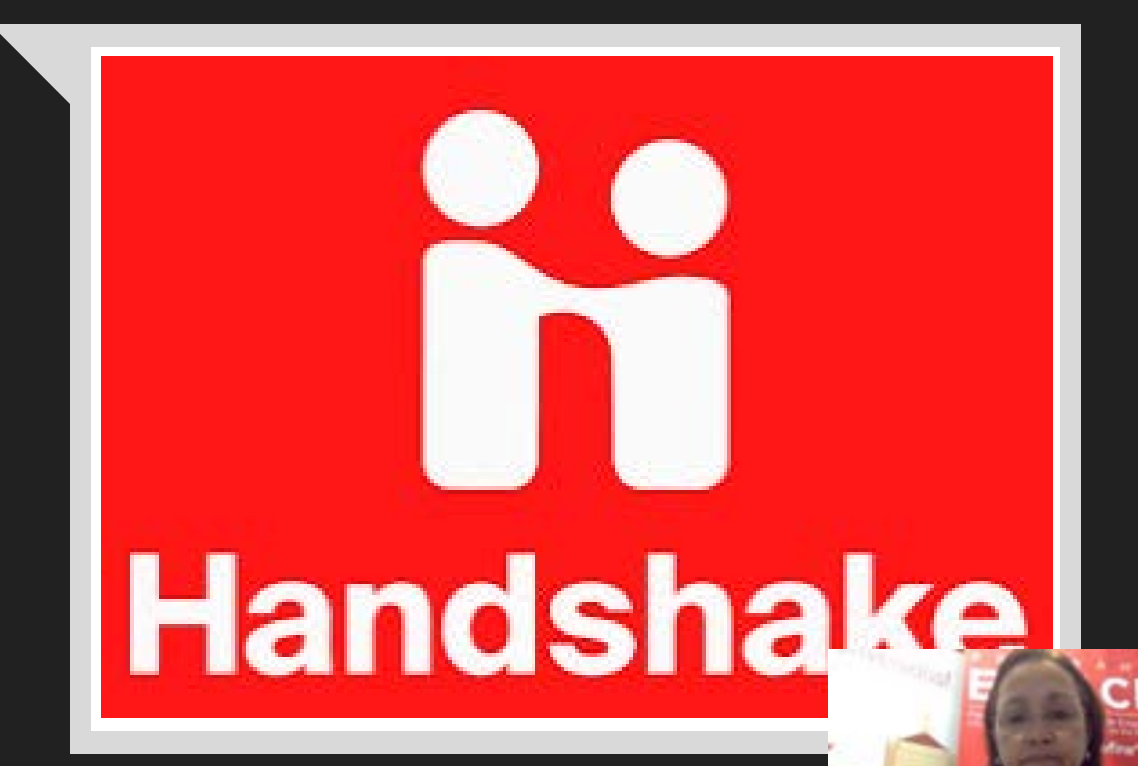

### SAVE THE DATE

Feria virtual por Handshake FAE viernes, 29 de octubre de 2021 10:00 a.m. – 4:00 p.m.

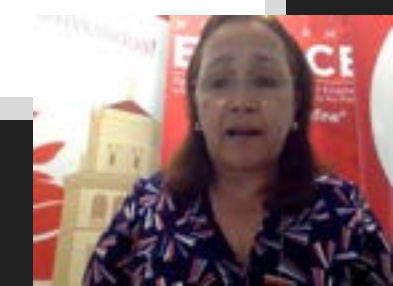

# Muchas gracias

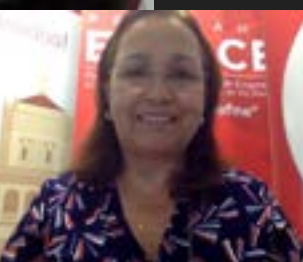